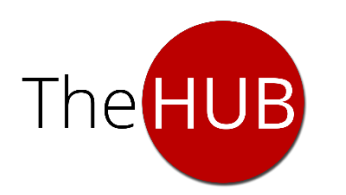

# MPS Authorized User Guide: Pay Online

## Step 1: Get Started with Pay Online

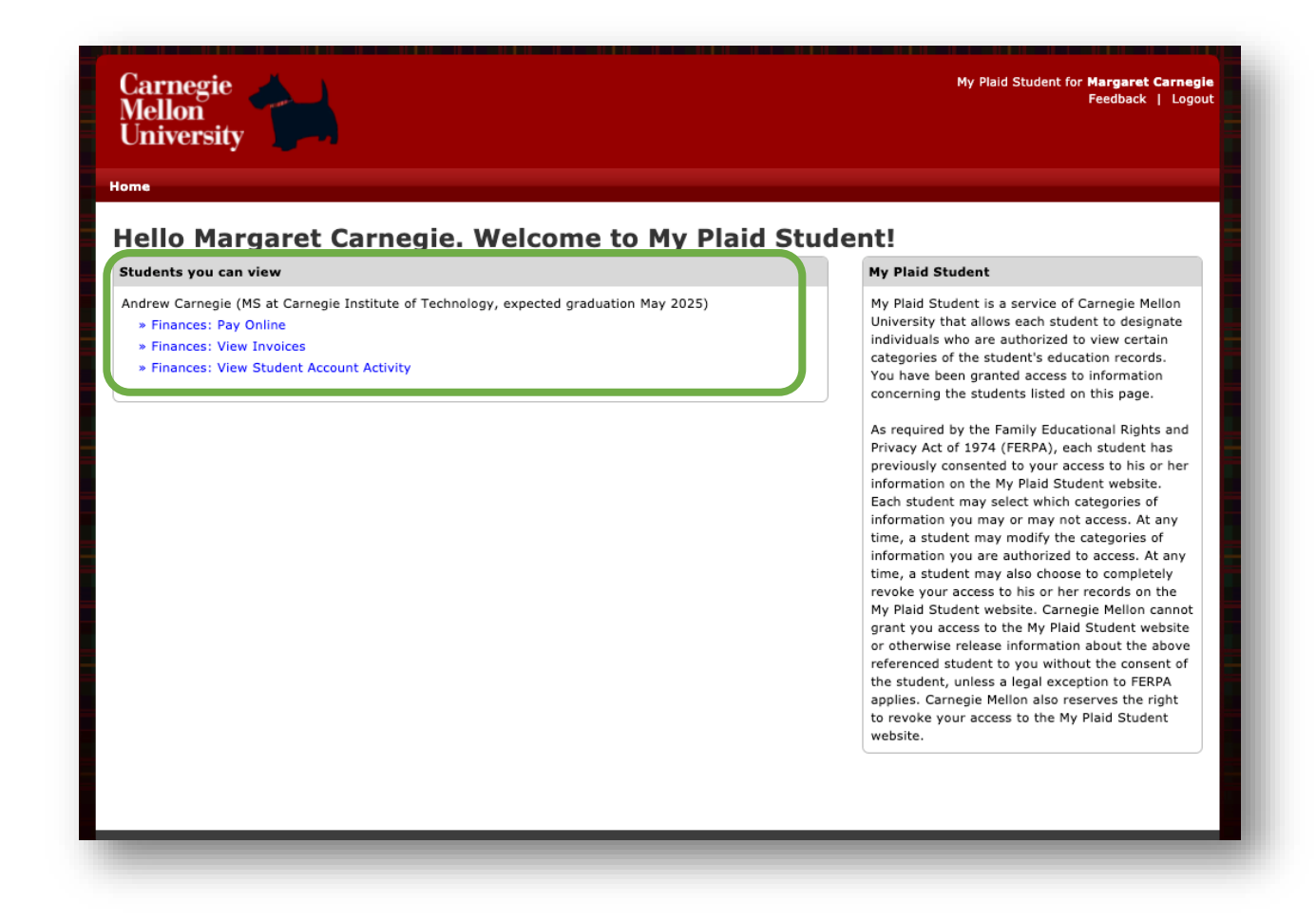

The blue hyperlinks represent the items your student has permitted you to access via MPS. To make a payment to your student's account, click the **>>Finances: Pay Online** link.

Add or manage a bank account by clicking the **Manage Bank Accounts** button.

| University                                                         |                                                                                                 |                       |
|--------------------------------------------------------------------|-------------------------------------------------------------------------------------------------|-----------------------|
|                                                                    |                                                                                                 |                       |
| Sine                                                               |                                                                                                 |                       |
| Pay Online for Andrew Ca                                           | rnegie (Andrew ID: andrewcarneg                                                                 | ie0)                  |
| Make a Payment from Bank Account                                   | Financial Aid Information                                                                       | adjustments           |
| 1. Select Bank Account                                             | Manage Bank Accounts and disbursements may change balance due. In addition, the a               | the the mount of      |
| You will need to add a bank account in order to pay onl            | line. Federal Direct or PLUS loans cr                                                           | edited to             |
| <ol><li>Select Amount (All amounts in USD)</li></ol>               | the account will be less than th<br>amount borrowed due to origin                               | e total<br>ation fees |
| <ul> <li>Amount Due from last invoice (due 15 Aug 2021)</li> </ul> | » view invoice \$9,849.12 charged by the lender.                                                |                       |
| <ul> <li>Student Account balance (as of 25 Aug 2021)</li> </ul>    | \$9,849.12 » More Info                                                                          |                       |
| O Other Amount:                                                    | Student Andrew ID                                                                               |                       |
| 3. Select Payment Date                                             | You will need your student's Ar                                                                 | drew ID               |
| Payment Date:                                                      | (displayed at the top of this pa                                                                | ge) for               |
| NOTE: Payments made before 7:00 PM EST will be pro                 | credit Card and Flywire payment<br>pocessed on the next business day. as monthly payment plans. | its, as well          |
| » see MPS bank account                                             | Submit Payment                                                                                  |                       |

#### Step 2: Add, Edit or Delete a Bank Account

Select **Add New Account** (or Edit to update a bank account) and enter the appropriate **Amount Type**, **Routing Number**, and **Account Number** into their respective fields.

| Add New Account                                                                                                    | Accounts                                                                                                    | ×                                                            |
|----------------------------------------------------------------------------------------------------|----------------------------------------------------------------------------------------------------|--------------------------------------------------------------|
| Delete Account<br>Register a U.S. bank account by p<br>account will be available in My Pla<br>number and account number for y | providing the routing number, account number, and a de<br>aid Student and verified upon the first payment. View a s<br>your account. | scriptive name. This bank<br>ample check to find the routing |
| Account Type:                                                                                                    | ~                                                                                                    |                                                              |
| Routing Number:                                                                                                    |                                                                                                    |                                                              |
| Account Number:                                                                                                    |                                                                                                    |                                                              |
| Re-enter Account Number:                                                                                                    |                                                                                                    |                                                              |
| Descriptive Name:                                                                                                    |                                                                                                    |                                                              |
|                                                                                                    | Note: The descriptive name will display with the<br>number and will be viewable by James Dulya in                                    | e last four digits of the account SIO.                       |
|                                                                                                    | account to accept student refunds?                                                                                                   | ⊖Yes ⊖No                                                     |
| Allow James Dulya to choose this                                                                                              |                                                                                                    |                                                              |
| Allow James Dulya to choose this<br>Allow James Dulya to choose this                                                          | account to make payments? (1)                                                                                                    | ⊖ Yes ⊖ No                                                   |

| Add New Account                                                                                             |                                                                                                    |                                                                |
|----------------------------------------------------------------------------------------------------|----------------------------------------------------------------------------------------------------|----------------------------------------------------------------|
| O Edit Account                                                                                              |                                                                                                    |                                                                |
| O Delete Account                                                                                            |                                                                                                    |                                                                |
| Register a U.S. bank account by p<br>account will be available in My Pla<br>number and account number for y | roviding the routing number, account number, and a d<br>id Student and verified upon the first payment. View a<br>rour account. | escriptive name. This bank<br>sample check to find the routing |
| Account Type:                                                                                               | ~                                                                                                    |                                                                |
| Routing Number:                                                                                             |                                                                                                    |                                                                |
| Account Number:                                                                                             |                                                                                                    |                                                                |
| Re-enter Account Number:                                                                                    |                                                                                                    |                                                                |
| Descriptive Name:                                                                                           |                                                                                                    |                                                                |
|                                                                                                    | Note: The descriptive name will display with t<br>number and will be viewable by James Dulya                                    | he last four digits of the account<br>in SIO.                  |
| Allow James Dulya to choose this                                                                            | account to accept student refunds? 🚺                                                                                            | ⊖Yes ⊖No                                                       |
| Allow James Dulya to choose this                                                                            | account to make payments? 🚺                                                                                                    | ⊖Yes ⊖No                                                       |
|                                                                                                    |                                                                                                    | Next Cancel                                                    |
|                                                                                                    |                                                                                                    |                                                                |

Give your bank account a **Descriptive Name**. This name (along with the last four digits of the bank account number) will be displayed throughout MPS and Student Information Online (SIO).

If you wish to allow your student to use this bank account to accept student refunds for overpayments, select Yes next to the first statement in the section below the Descriptive Name field. If you wish to allow your student to use this bank account to make student account payments, select Yes next to the second statement in this section.

| Review the details of th<br>account information is o<br>agreement to these terr<br>not be added.                    | e account information you provided and, if necessary, edit by selecting the Back button. If<br>orrect, read the Add Account Terms below, check the box next to "I Agree" to indicate your<br>ms, and click Add Account. If you do not agree to the Add Account Terms, the account will                                                                                                    |
|----------------------------------------------------------------------------------------------------|----------------------------------------------------------------------------------------------------|
| Routing Number:                                                                                                    | 314074269                                                                                                    |
| Account Number:                                                                                                    | 987654                                                                                                    |
| Descriptive Name:                                                                                                   | My Checking                                                                                                    |
| <ul> <li>(i) I confirm to Carn<br/>accurate and that I</li> </ul>                                                   | egie Mellon University ("Carnegie Mellon") that the information for this account is<br>am authorized to make the payments designated by me and/or by the student from                                                                                                    |
| (i) I confirm to Carn<br>accurate and that I<br>this account current<br>(II) I onclosed that<br>refunds and the pay | egie Mellon University ("Carnegie Mellon") that the information for this account is<br>am authorized to make the payments designated by me and/or by the student from<br>ly and from time to time until I delete this account.<br>t if a payment is directed from this account or this account is designated to receive<br>ment or refund is erroneous or unable to be processed for any reason (including |

Confirm your account information by **reviewing the Add Account Terms** and checking the box next to **I Agree**. Then click **Add Account**.

## Step 3: Make Payments to Your Student's Account

| Mellon<br>University                                               |                                |                                                                                                    |  |
|--------------------------------------------------------------------|--------------------------------|----------------------------------------------------------------------------------------------------|--|
| lome                                                               |                                |                                                                                                    |  |
| Pay Online for Andrew Carr                                         | negie (Andrew I                | D: andrewcarnegie0)                                                                                                    |  |
| Make a Payment from Bank Account                                   | Financial Aid Information      |                                                                                                    |  |
| · · · · · · · · · · · · · · · · · · ·                              |                                | and disbursements may change the                                                                                               |  |
| 1. Select Bank Account                                             | Manage Bank Accounts           | balance due. In addition, the amount of<br>Federal Direct or PLUS loans credited to<br>the account will be less than the total |  |
| O My Checking - 7654                                               |                                | charged by the lender.                                                                                                    |  |
| 2. Select Amount (All amounts in USD)                              |                                | » More Info                                                                                                    |  |
| <ul> <li>Amount Due from last invoice (due 15 Aug 2021)</li> </ul> | » view invoice \$9,849.12      |                                                                                                    |  |
| <ul> <li>Student Account balance (as of 25 Aug 2021)</li> </ul>    | \$9,849.12                     | Student Andrew ID                                                                                                    |  |
| O Other Amount:                                                    |                                | (displayed at the top of this page) for                                                                                        |  |
| 3. Select Payment Date                                             |                                | credit card and Flywire payments, as well<br>as monthly payment plans.                                                         |  |
| Payment Date:                                                      | 25 Aug 2021                    |                                                                                                    |  |
| Note: Payments made before 7:00 PM EST will be proce               | ssed on the next business day. |                                                                                                    |  |
| » see MPS bank account<br>activity                                 | Submit Payment                 |                                                                                                    |  |

To make a payment to your student's account, select the **bank account** from which you wish to pay, the **amount** and the **payment date**. The earliest possible payment date for recently added bank accounts is two (2) business days in the future. Selected payment dates must be Monday through Friday.

| Make a Payment from Ba                                                 | nk Account               |                                | Financial Aid Inform                                                 |
|------------------------------------------------------------------------|--------------------------|--------------------------------|----------------------------------------------------------------------|
| 1. Select Bank Account                                                 |                          | Manage Bank Accounts           | and disbursements m<br>balance due. In addit                         |
| My Checking - 7654                                                     | <b>Review</b> and        | d Confirm Pavment              | or PLU                                                               |
| <ol> <li>Select Amount (All am</li> <li>Amount Due from las</li> </ol> | Bank Account:<br>Amount: | My Checking - 7654<br>\$200.25 | red du<br>lende                                                      |
| 2021) <ul> <li>Student Account bala</li> </ul>                         | Payment Date:            | 25 Aug 2021                    |                                                                      |
| Other Amount:                                                          |                          | Confirm                        | Payment Cancel ew ID                                                 |
| 3. Select Payment Date Payment Date:                                   |                          | 25 Aug 2021                    | (displayed at the top<br>credit card and Flywi<br>as monthly payment |

After clicking the **Submit Payment** button, you will need to confirm your payment by clicking the **Confirm Payment** button.

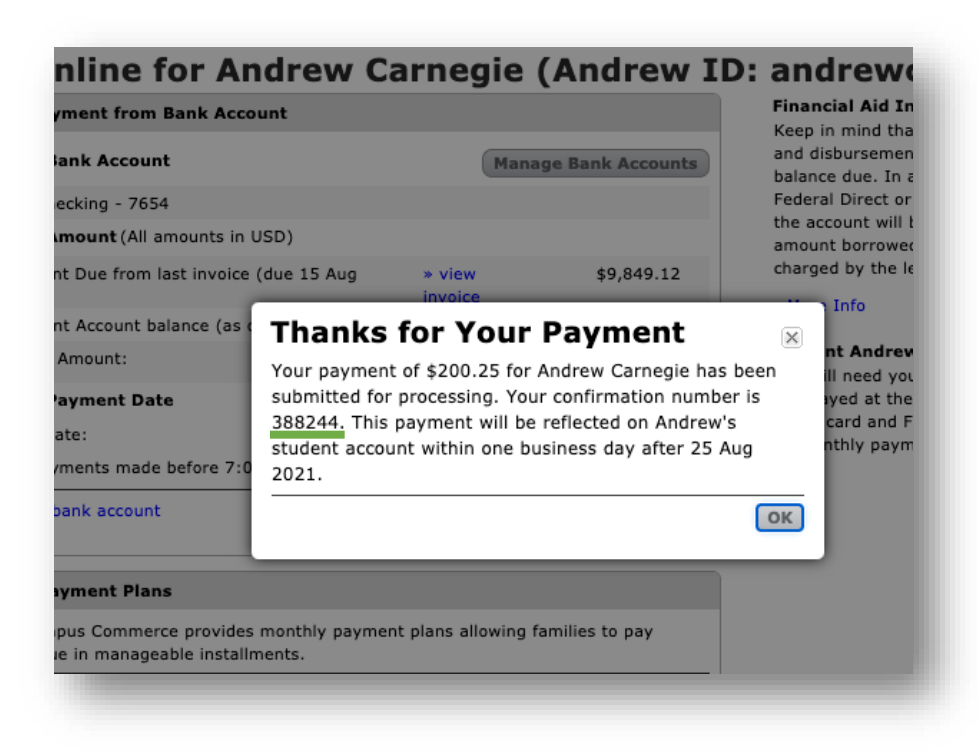

Your **confirmation number** can be used to follow up with any questions about payments.

## **Step 4: View Bank Account Activity**

View scheduled, ending and completed payments by clicking the **>>See MPS Bank Account Activity** link on the payment screen.

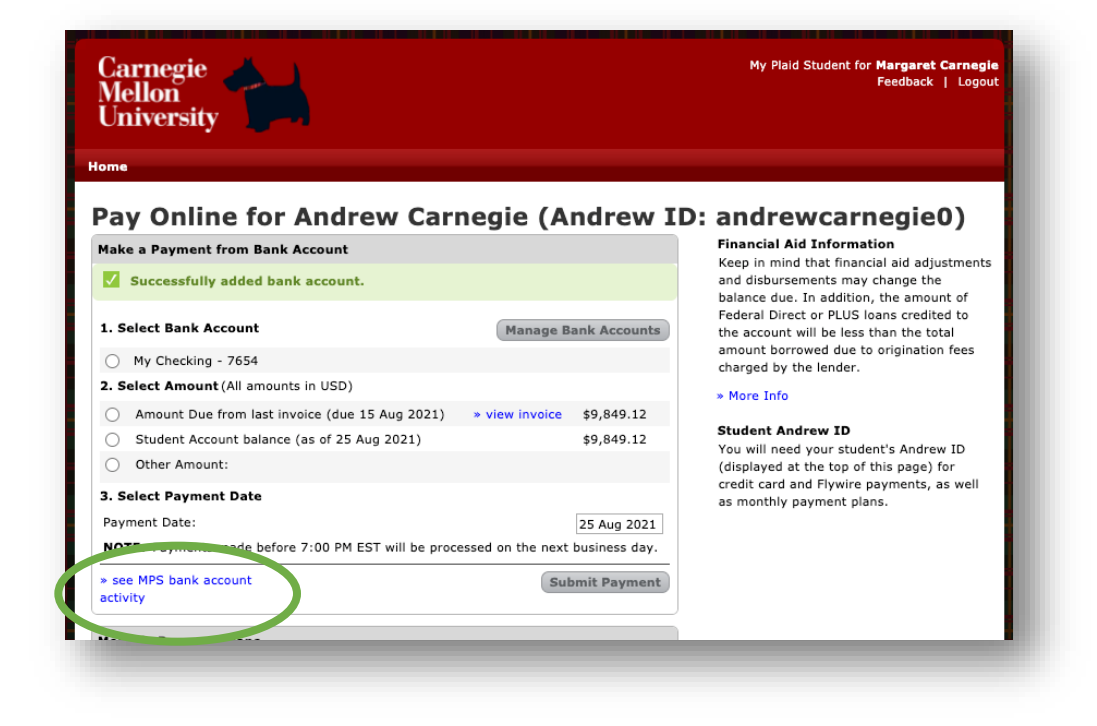

View **scheduled**, **pending** and **completed** payments here. If you permitted your student to use one of your bank accounts to make payments in SIO, that activity will also be displayed.

| Bank Acc        | ount Activ         | /ity         |              |          |      |      |
|-----------------|--------------------|--------------|--------------|----------|------|------|
| Scheduled Activ | vity               |              |              |          |      |      |
| Payment Date    | Entered Date       | Туре         | Bank Account | Amount   |      |      |
| 25 Aug 2021     | 25 Aug 2021        | Payment 🚺    | My Checking  | \$200.25 | Edit | elet |
| Pending Activit | Ŷ                  |              |              |          |      |      |
| You have no pen | ding bank account  | activity.    |              |          |      |      |
| Completed Acti  | vity               |              |              |          |      |      |
| You have no com | npleted bank accou | nt activity. |              |          |      |      |
|                 |                    |              |              |          |      | Clo  |

## Step 5: Your Student's View in SIO

In SIO, your student can view the bank account that you added in MPS. The account displays with the Descriptive Name and the last four digits of the account number, as well as your name. If you allowed your student to use an MPS account to make payments and/or receive refunds, the accounts will be displayed on this screen in SIO. Your student may designate one of these accounts as a default payment and/or refund account.

| rnegie Mellon Universit                    | у                                                                               | Andy Carnegie<br>FAQ   Feedback   Logout          |  |
|--------------------------------------------|---------------------------------------------------------------------------------|---------------------------------------------------|--|
| ident Information Online                   | Academic Info ▼ Course Schedule ▼ Fin                                           | ances 🔻 My Info Campus Life 👻 Contact             |  |
| ank Account List                           |                                                                                 | Print This Page 🖷                                 |  |
| Student Information Online (SIO) B         | What Does Refund [R] Mean?                                                      |                                                   |  |
| You have no Bank Accounts defined<br>ount. | your electronic refunds are deposited.<br>You can only have one refund account. |                                                   |  |
| My Plaid Student (MPS) Bank Acco           | unts                                                                            | What Does Default Payment [D] Mean?               |  |
| ACCOUNT                                    | OWNER NAME                                                                      | Default payment [D] indicates which bank          |  |
| My Checking - 7654                         | Margaret Carnegie                                                               | account is pre-selected on the Pay Now<br>screen. |  |
| Default Payment and Refund Acco            | unts                                                                            |                                                   |  |
| Default Payment Account:                   | MPS: Margaret Carnegie - N🗸                                                     |                                                   |  |
| Refund Account:                            | MPS: Margaret Carnegie - N 🗸                                                    |                                                   |  |
|                                            | Save Reset                                                                      |                                                   |  |
|                                            |                                                                                 |                                                   |  |
|                                            |                                                                                 |                                                   |  |